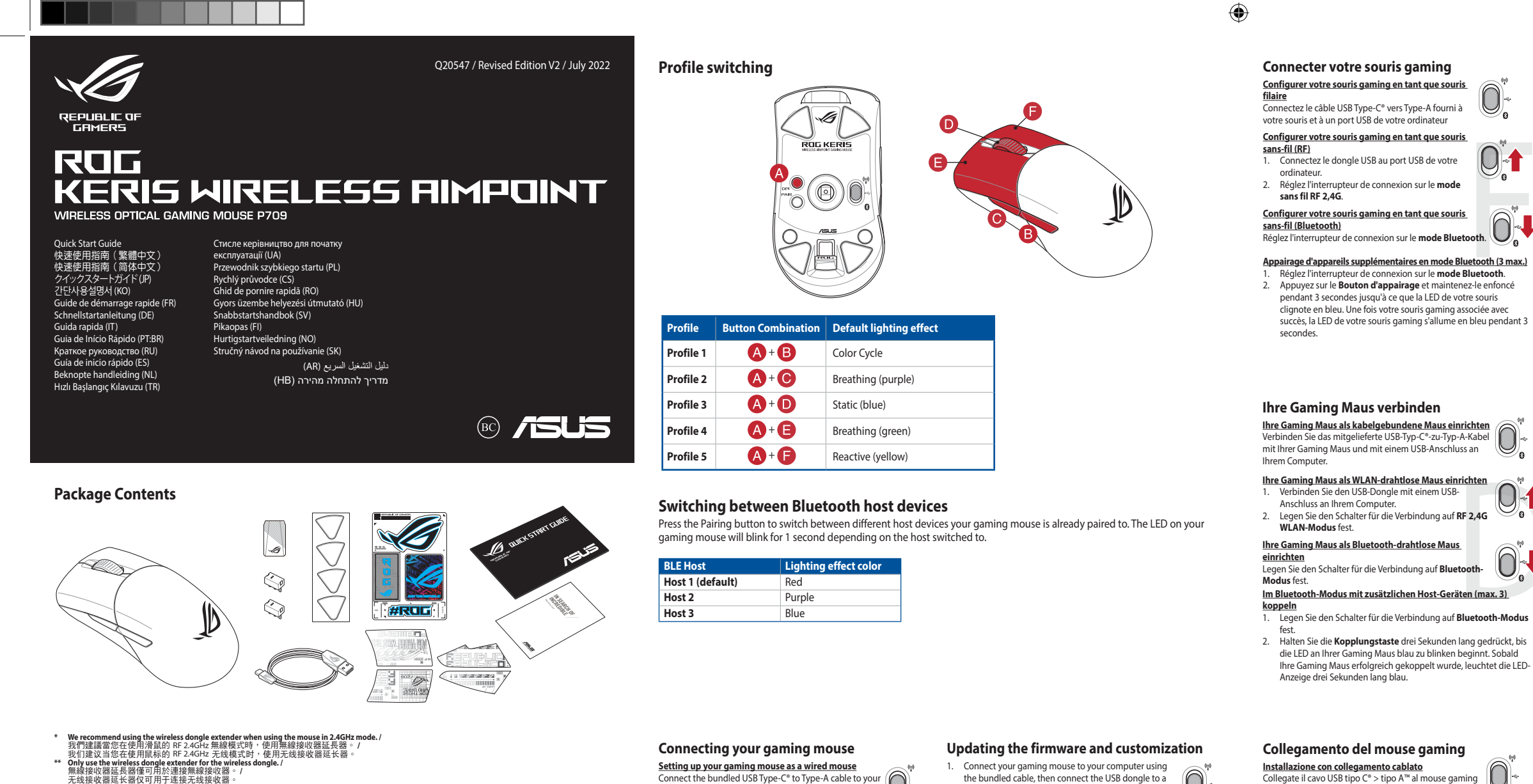

gaming mouse and a USB port on your computer

Setting up your gaming mouse as a RF wireless mouse

Setting up your gaming mouse as a Bluetooth wireless

<u>mouse</u> Set the connection switch to the **Bluetooth mode**.

連接您的雷競滑鼠

將您的電競滑鼠設定為有線滑鼠

將您的電競滑鼠設定為 RF 無線滑鼠

將您的雷競滑鼠設定為藍牙無線滑鼠

<u>裝置)</u> 1. 將連線模式切換至藍牙模式。

燈將會亮藍色3秒。

將連線模式切換至 藍牙模式。

2. 將連線模式切換至 RF 2.4G 無線模式。

 Connect the USB dongle to a USB port on your computer.
 Set the connection switch to the RF 2.4G Wireless ect the USB dongle to a USB port on you

Pairing Bluetooth mode to additional host devices (max. 3)
Set the connection switch to the Bluetooth mode.
Press and hold the Pairing button for 3 seconds until the LED on your gaming mouse start to blink blue. Once your gaming mouse has been successfully paired, the LED indicator on your gaming mouse will light up blue for 3 seconds.

藍牙模式下與其他主機裝置配對(最多三個

2. 長按配對按鈕 3 秒 直至雷競滑鼠上的 LED 指示燈

變為藍色閃爍。電競滑鼠配對成功後,LED 指示

# Specifications\*

۲

| Resolution           | DPI 1   | DPI 2   | DPI 3 (Default) | DPI 4    |
|----------------------|---------|---------|-----------------|----------|
| 100 DPI to 36000 DPI | 400 DPI | 800 DPI | 1600 DPI        | 3200 DPI |

7 6

6

TOG KERIS

6

1

8 DPI button / DPI 按鈕 / DPI 按钮

9 Pairing button / 配對按鈕 / 配对按钮

10 Rubber cover / 橡膠護蓋 / 橡胶护盖

12 Optical sensor / 光學感測器 / 光学感应器

USB dongle / USB 無線訊號接收器 / USB 无线信号接 收器

Connection mode switch / 連線模式切換開關 / 连接 模式切换开关

Mouse features / 滑鼠功能 / 鼠标功能

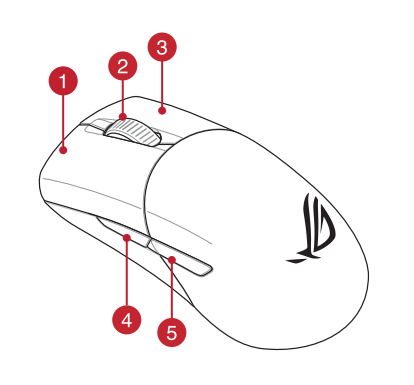

- 1 Left-click button / 左鍵 / 左键
- 2 Scroll wheel / 滾輪 / 滚轮
- 3 Right-click button / 右鍵 / 右键
- 4 Forward button / 向前按鈕 / 向前按钮
- 5 Backward button / 向後按鈕 / 向后按钮
- 6 Mouse feet / 滑鼠腳墊 / 鼠标脚垫
- ⑦ USB Type-C<sup>®</sup> connector / USB Type-C<sup>®</sup> 連接埠 / USB Type-C<sup>®</sup> 接□

# **Replacing the switches**

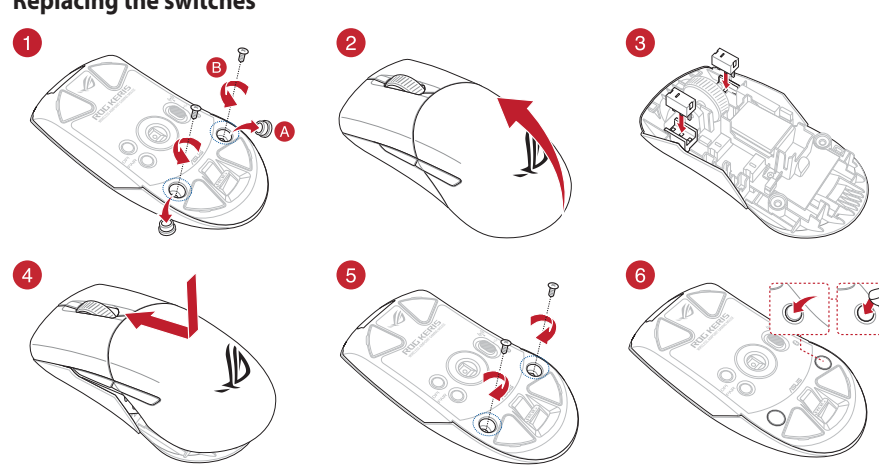

| 连接您的电竞鼠标                                                                                                    | 更新固件及个性化                                                                                                    |
|----------------------------------------------------------------------------------------------------|----------------------------------------------------------------------------------------------------|
| <u>格您的电意鼠标设置为有线鼠标</u> <b>●</b><br><del>《</del> 杨炳的 USB Type-C* 转Type-A 线的一端连接至电<br>竞鼠标,另一端插入电脑的 USB 接口。 <u>洛您的电意鼠标设置为 RF 无线鼠标</u> • <u>将您的电意鼠标设置为 RF 无线鼠标</u> •                · 第 USB 无线信号接收器插入电脑的 USB 接口。               •                · 第 USB 无线信号接收器插入电脑的 USB 接口。               •                · 第 USB 无线信号接收器插入电脑的 USB 接口。               •                · 第 USB 无线信号接收器插入电脑的 USB 接口。               •                · 第 USB 无线信号接收器插入电脑的 USB 接口。               • | <ol> <li>使用随附的 USB 线将电竞鼠标连接至电脑。</li> <li>请至 <u>https://rog.asus.com.cn/</u>下载并安装<br/>Armoury Crate 软件。</li> <li>请依照屏幕提示完成固件更新。</li> <li>使用 Armoury Crate 个性化您的电竞鼠标。</li> <li>使用 DPI On-The-Scroll 调节功能</li> </ol>                                                                             |
| <ul> <li> <u>格您的电竞鼠标设置为蓝牙无线鼠标</u></li> <li> 将连接模式切换至【蓝牙模式】。 </li> <li> <u>蓝牙模式下与其他主机设备配对(最多三个设备)</u> <ol> <li>将连接模式切换至蓝牙模式。</li> <li>长按配对按钮 3 秒直至电竞鼠标的 LED 指示灯变为蓝色闪烁。电竞鼠标配对成功后、LED 指示灯 将会亮蓝色 3 秒。</li> </ol> </li> </ul>                                                                                                    | ■ DPI On-The-Scroll 调节功能可让您无需使用 Armoury Crate 即可自定义电亮鼠标的 DPI。 <ul> <li>1. 长按 DPI 按钮 3 秒直至电亮鼠标的 LED 指示灯亮起。</li> <li>2. 向前或向后拨动滚轮以调节 DPI。调节后根据 DPI 的不同,鼠标的 LED 指示灯颜色也会跟着改变。</li> <li>3. 完成 DPI 数值自定义设置后,请再次按下 DPI 按钮以保存更改。</li> <li>电池状态</li> <li>蓝牙状态或 RF 2.4G 模式下,当电池电量低于 20% 时,电竞</li> </ul> |
|                                                                                                    | 鼠标的 LED 指示灯将会显示【红色(闪烁 )】。您可以使用<br>随附的 USB 线为电竞鼠标充电。                                                                                                    |

- Connect your gaming mouse to your computer using the bundled cable, then connect the USB dongle to a  $\bigcirc$ USB port.
- Download and install the Armoury Crate software from https://rog.asus.com Follow the software instructions to update your gaming mouse
- and dongle's firmware. 4. Customize your gaming mouse using Armoury Crate. Using the DPI On-The-Scroll tuning function
- The DPI On-The-Scroll tuning function allows you to customize the DPL of your gaming mouse without using Armoury Crate. Press and hold the DPI button for 3 seconds until the LED on your
- use light up. Scroll the scroll wheel forwards or backwards to adjust the DPI. The LED color hue on your mouse will differ depending on the DPI adjust
- Press the DPI button once you have finished customizing the DPI value to save the changes made **Battery Status**

# The LED on your gaming mouse will turn **red (blinking)** when the battery power is below 20% in Bluetooth or RF 2.4G mode. You may charge your gaming mouse by using the bundled USB cable.

# 更新韌體及個人化

 $\bigcirc$ 

 $\bigcirc$ 

- 1. 使用隨附的 USB 線將電競滑鼠連接至電腦。 2. 請至 <u>https://rog.asus.com</u> 下載並安裝 Armoury () Crate 軟體。
- AXKIJT電鏡滑鼠設定為 RF 無線滑鼠 將 USB 無線訊號接收器插入電腦的 USB 連接埠。 使用 DPI On-The-Scroll 調節功能

DPI On-The-Scroll 調節功能可讓您無需使用 Armoury Crate 即 自訂電競滑鼠的 DPI 長按 DPI 按鈕 3 秒直至電競滑鼠的 LED 指示燈亮起

向前或向後撥動滾輪以調節 DPI。調節後依據 DPI 的不同,滑鼠的 LED 指示燈顏色也會跟著改變。 完成 DPI 數值自訂設定後,請再次按下 DPI 按鈕以儲存更改。

# 電池狀態 藍牙狀態或 BF 2.4G 模式下,常雷池雷量低於 20% 時,雷競

的 LED 指示燈將會顯示 紅色(閃爍)。您可以使用隨 附的USB線為電競滑鼠充電。

# Installazione con connessione RF senza fili 1. Inserite il dongle USB in una porta USB del vostro Impostate il selettore modalità modalità senza fili RF 2.4GHz. tate il selettore modalità di connessione sulla tallazione con connessione Bluetooth senza fili postate il selettore modalità di connessione sulla

zione della modalità Bluetooth a dispositivi host <u>aggiuntivi (max.3)</u> tate il selettore modalità di connessione sulla **modalità** 

- **Bluetooth**. Premete e tenete premuto il **Tasto di associazione** per 3
- secondi, il LED presente sul mouse gaming lampeggerà c colore blu. Ad associazione avvenuta il LED del mouse ga si accende di una luce blu fissa per 3 secondi.

# Conectar el ratón para juegos

Configurar el ratón para juegos como ratón cablead Conecte el cable USB Tipo-C° a Tipo-A incluido al ratón  $\bigcirc$ para juegos y a un puerto USB de su PC.

# Configurar el ratón para juegos como ratón

inalámbrico de RF Conecte la llave USB integrada al puerto USB del equipo. Establezca el conmutador de conexión en el modo inalámbrico de 2,4 GHz de RF.

Configurar el ratón para juegos como ratón

# Asociar el modo Bluetooth a dispositivos host adicionales

3 como máximo) . Establezca el co zca el conmutador de conexión en el **modo de** 

Bluetooth. Presione sin soltar el botón de asociación durante 3 segundos hasta que LED del ratón para juegos comiencen a parpadear en azul. Una vez que el ratón para juegos se haya asociado correctamente, el indicador LED de dicho ratón se iluminará en verde durante 3 segundos.

# Ovun farenizi bağlama

<u>Oyun farenizi kablolu fare olarak ayarlama</u> Birlikte verilen USB Type-C° - Type-A arası kabloyu oyun farenize ve bilgisayarınızdaki bir USB bağlantı noktasına takın.

- Oyun farenizi RF kablosuz fare olarak ayarlama

   1. Birlikte sağlanan USB yardımcı aygıtını bilgisayarınızın USB bağlantı noktasına bağlayın.

   2. Bağlantı anahtarını RF 2.4G Kablosuz moduna ayarlamı
- **Oyun farenizi Bluetooth kablosuz fare olarak ayarlam** Bağlantı anahtarını **Bluetooth moduna** ayarlayın.

# Bluetooth modunu ek ana aygıtlarla eşleştirme (maks. 3)

- Bağlantı anahtarını **Bluetooth moduna** ayarlayın. **Eşleştirme düğmesine**, oyun farenizdeki LED mavi renkte yanıp sönene dek 3 saniye basılı tutun. Oyuncu fareniz başarıyla eşleştirildikten sonra, oyuncu farenizin üzerindeki LED göstergesi, 3 saniye kadar mavi renkte yanacaktır.

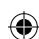

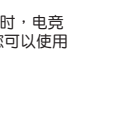

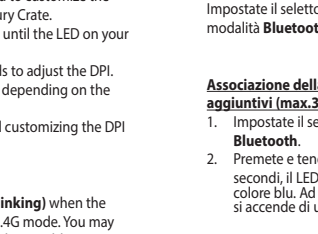

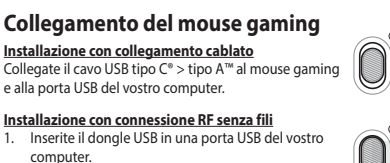

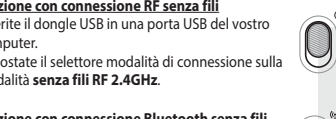

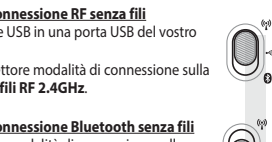

#### Mise à jour du firmware et personnalisation

- Connectez votre souris gaming à votre ordinateur grâce au câble fourni, puis connectez le dongle USB à un port USB. Téléchargez et installez le logiciel Armoury Crate en vous
- rendant sur <u>https://rog.asus.com</u> 3. Suivez les instructions du logiciel pour mettre à jour le firmware de votre souris et du dongle USB. 4. Personnalisez votre souris gaming avec Armoury Crate.

#### nalisez votre souris gaming avec Armoury Crate Utiliser la fonction d'ajustement DPI à la

#### molette

- La fonction d'ajustement DPI à la molette vous permet de modifier le
- La fonction or ajustement Dri a la miniette vous permet de moumer le DPI de votre souris gaming sans utiliser Armoury Crate.
   Appuyez sur le bouton DPI et maintenez-le enfoncé pendant 3 secondes jusqu'à ce que la LED de votre souris s'allume.
   Faites défier la molette en avant et en arrière pour ajuster le DPI. La
- leur de la LED de la souris sera modifiée en fonction du r DPI choir
- Appuyez sur le bouton DPI une fois que vous avez fini de modifier la valeur du DPI pour sauvegarder vos réglages État de la batterie

La LED située sur votre souris deviendra **rouge (clignotant)** lorsque le niveau de batterie est inférieur à 20% en modes Bluetooth et RF 2,4 GHz. Vous pouvez recharger votre souris gaming en utilisant le câble USB fourni.

### Firmware aktualisieren und anpassen

- Schließen Sie Ihre Gaming Maus über das mitgelieferte Kabel an Ihren Computer an, verbinden Sie dann den USB-Dongle mit einem USB-Anschluss. Laden Sie die Armoury Crate Software unter <u>https://rog.asus.com</u> herunter und installieren Sie sie. Befolgen Sie die Anweisungen in der Software, um die Firmware Ihrer Gaming Maus und des Dongles zu aktualisieren. Passen Sie Ihre Gaming Maus über Armoury Crate an.

# 4. DPI-On-The-Scroll-Tuning-Funktion

Mit der DPI-On-The-Scroll-Tuning-Funktion können Sie die DPI-Werte Ihrer Gaming Maus anpassen, ohne Armoury Crate verwenden zu 

- issen. Halten Sie die DPI-Taste 3 Sekunden lang gedrückt, bis die LED an Ihrer Gaming Maus aufleuchtet. Scrollen Sie das Mausrad vorwärts oder rückwärts, um den DPI-Wert anzupassen. Der LED-Farbton an Ihrer Maus ändert sich je nach der DPI-Einstellung.
- nach der DPI-Einstellung. Drücken Sie die DPI-Taste, sobald Sie das Anpassen des DPI-Werts

#### Akkustatus

Die LED an Ihrer Gaming Maus leuchtet **rot (blinkend)**, wenn die Akkuleistung im Bluetooth- oder RF 2,4G WLAN-Modus unter 20% liegt. Sie können Ihre Gaming Maus mithilfe des mitgelieferten USB-Kabels

### Aggiornamento del firmware e personalizzazione

- Collegate il mouse gaming al computer usando il cavo in dotazione, quindi inserite il dongle USB in una porta USB. Scaricate e installate il software Armoury Crate dal sito

- A. Scencare er instaliate il software Armoury Crate dal sito <u>https://rogasus.com</u>.
   Seguite le istruzioni del software per aggiornare il firmware del vostro mouse gaming e del dongle.
   A. Usate Armoury Crate per personalizzare il vostro mouse gaming.

#### Utilizzo della funzione di personalizzazione DPI On-The-Scroll

a funzione di personalizzazione DPI On-The-Scroll vi permette di personalizzare il DPI del vostro mouse gaming senza dover ricorrere ad

- Sonalizzate in DF1 de Vosito induse gaming Senza dover incorrere ad noury Crate. Premete e tenete premuto il tasto DPI per 3 secondi, fino a quando il LED del vositro mouse gaming si accende. Puetate la retulliza di corrimento in avanti o indiatro per regolare il LED del vostro mouse gaming si accende. Ruotate la rotellina di scorrimento in avanti o indietro per regolare il valore DPI. La tonalità del LED sul mouse varierà in base al valore DPI
- impostato. Per salvare le modifiche premete il pulsante DPI quando avete terminato la regolazione del valore DPI.

#### Stato della batteria

Il LED del mouse gaming si accende di **rosso (lampeggiante)** quando la carica residua della batteria è inferiore al 20% nelle modalità Bluetooth o RF 2.4G. Potete caricare la batteria del mouse gaming usando il cavo USB in

#### Actualización del firmware y personalización

Conecte el ratón para juegos al equipo mediante el cable

3

Descargue e instale el software Armoury Crate desde

https://rog.asus.com. Siga las instrucciones de software para actualizar el firmware del ratón para juegos. Personalice el ratón para juegos mediante Armoury Crate

## Usar la función de ajuste On-The-Scroll PPP

- La función de ajuste sobre la marcha PPP le permite personalizar el valor de PPP del ratón para juegos sin usar Armony Crate.

   Mantenga presionado el botón PPP durante 3 segundos hasta que se iluminen LED del ratón para juegos.
- anfigurar el ratón para juegos torno raxon.
  alámbrico de Bluetooth
  iluminen LED del ratón para juegos.
  iluminen LED del ratón para juegos.
  Mueva la rueda de desplazamiento hacia adelante o hacia atrás para ajustar el valor de PPP. El matiz de color del LED de la ratón diferirá según
  - Presione el botón PPP una vez que haya terminado de personalizar el

# valor de PPP para guardar los cambios realizados.

#### Estado de la batería

El color de LED del ratón para juegos cambiará a **rojo (Intermitente)** cuando la energía de la batería se inferior al 20 % en modo Bluetooth o 2,4 GHz de RF. Puede cargar el ratón para juegos utilizando el cable USB incluido.

# Aygıt yazılımı güncelleme ve kişiselleştirme

- Birlikte verilen kabloyu kullanarak oyun farenizi
- bilgisayarınıza bağlayın. Armoury Crate yazılımını <u>https://rog.asus.com</u> adresinden indirip yükleyin.
- Oyun farenizin donanım yazılımını güncellemek için yazılım limatlarını izleyin. Armoury Crate yazılımını kullanarak oyun farenize özelleştirin.

DPI anında ayarlama işlevini kullanma ında ayarlama işlevi, oyun farenizin DPI'sini Armoury Crate nadan özellestirmenizi sağlar.

- Oyun farenizdeki LED yanana dek DPI düğmesine 3 saniye basılı
- DPI'yi ayarlamak için kaydırma tekerini ileri veya geri kaydırın. DPI ayarına bağlı olarak farenizdeki LED renk tonu farklılık gösterir. Yapılan değişiklikleri kaydetmek için DPI değerini özelleştirmeyi tamamladığınızda DPI düğmesine bir kez basın.

## Pil Durumu

Bluetooth veya RF 2.4G modunda pil gücü %20'in altına düştüğünde oyun farenizdeki LED kırmızıya (Yanıp Sönen) döner. Oyun farenizi birlikte verilen USB kablosunu kullanarak şarj edebilirsiniz.

## Připojení herní myši

Nastavení herní myši jako kabelové myši Připojte přiložený kabel USB Type-C\* na Type-A k herní myši a k portu USB počítače.

 $\bigcirc$ 

Aktualizování firmwaru a přizpůsobení Připojte herní myš k počítači přiloženým kabelem.
 Stáhněte a nainstalujte software Armoury Crate z webu

https://rog.asus.com. 3. Podle pokynů softwaru zaktualizujte firmware herní

Přizpůsobte vaši herní myši pomocí Armoury Crate.

Použití funkce okamžitého ladění DPI On-

Inter-Scroll
 unkce okamžitého ladění DPI On-The-Scrollumožňuje přizpůsobit
 IPI On-The-Scroll herní myši bez použití softwaru Armoury Crate.
 Stiskněte a podržte tlačítko DPI 3 sekundy, dokud se nerozsvítí indikátor LED na vaší herní myši.
 Posouváním rolovacího kolečka dopředu a dozadu upravte DPI. Barevný odstín indikátoru LED na myši se bude lišit podle nastavení DPI

nastavení DPI. Jakmile dosáhnete požadované hodnoty DPI, uložte nastaven stisknutím tlačítka DPI.

Když nabití baterie klesne pod 20 % v režimu Bluetooth nebo RF 2.4G, indikátor LED na herní myši začnou svítit **červeně (Bliká)**. K nabití herní myši lze použít přiložený kabel USB.

De firmware en aanpassing bijwerken

uw gaming-muis. 4. Pas uw gamemuis aan met Armoury Crate.

1. Sluit uw gamemuis aan op uw computer via de meegeleverde

kabel. 2. Download en installeer de Armoury Crate-software van

https://rog.asus.com. 3. Volg de softwareinstructies voor het bijwerken van de firmware van

De DPI on-the-scroll-afstemfunctie gebruiken

Net de DPI on-the-scroll-afstermfunctie kunt u de DPI van uw gamemuis aanpassen zonder dat u Armoury Crate hoeft te gebruiken.
Houd de DPI-knop 3 seconden ingedrukt tot de LED op uw gamemuis oplichten.
Scroll het scrollwiel naar voor of naar achter om de DPI aan te passen De LED-kleurtint op uw muis zal veranderen afhankelijk van de DPI-aanpassing

-waarde om de aangebrachte wijzigingen op te slaa

De LED op uw gamemus worden **rood (Knipperend)** wanneer batterijvermogen lager is dan 20% in de Bluetooth- of RF 2.4G-r kunt uw gamemuis opladen met de meegeleverde USB-kabel.

Atualizar o firmware e personalizar

Ligue o seu rato gaming ao seu computador usando o cat

Faça Download e instale o software Armoury Crate a partir

de <u>https://rog.asus.com</u>. Siga as instruções de software para atualizar o firmware do seu rato

croll unção de ajuste de DPI On-The-Scroll permite que você personalize o Pl do mouse para jogos sem usar o Armoury Crate. Prima e mantenha premido o botão DPI durante 3 segundos até que os LED do seu rato gaming se iluminem. Navegue a com a roda para a frente e para trás para ajustar os DPI. A tonalidade de cor do LED na sua rato irá variar dependendo do ajusta do DPI

A tonalidade de cor do LED na sua rato irá variar dependendo do ajuste de DPI. Pressione o botão de DPI para gravar as alterações efetuadas assim que tiver terminado de personalizar o tertera de tertera.

Os LED do seu rato gaming irão ficar **vermelhos (Piscando)** quando a bateria estiver abaixo dos 20% no modo Bluetooth ou no modo RF 2.40 Pode carregar o seu rato gaming usando o cabo USB incluído.

Подключите игровую мышь к компьютеру с помощью поставляемого в комплекте кабеля, затем подключите USB-приемник к порту USB.
 Скачайте и установите программное обеспечение Armoury Crate c <u>https://rog.asus.com</u>.
 Следуйте инструкциям для обновления прошивки мыши и

Использование функции DPI On-The-Scroll

Функция DPI On-The-Scroll tuning позволяет настроить DPI игровой учыши без использования утилиты Armoury Crate

Мыши без использования утилиты Агтооиту Стаte.
 Нажмите и удерживалате кнопку DPI в течение 3 секунд, пока не загорится индикатор игровой мыши.
 Для настройки DPI прокрутите колесико прокрутки вперед или назад. Цветовой том мыши будет изменяться в зависимости от значения DPI.

значения DPI. . Для сохранения сделанные изменений нажмите кнопку DPI пр завершении настройки значения DPI.

Индикатор на игровой мыши станет красным (мигающим), когда батарея разрядится ниже 20 % в режиме Bluetooth или RF 2.4Гц. Игровую мышь можно зарядить с помощью поставляемого в комплекте USB-кабеля.

Laiteohjelmiston päivitys ja mukauttaminen

Liitä pelihiiri tietokoneeseen toimitukseen kuuluvalla kaapelilla.
 Lataa ja asenna Armoury Crate -ohjelmisto osoitteesta

DPI On-The-Scroll -viritystoiminnon käyttö

DPI On-The-Scroll -viritystoiminto antaa mukauttaa pelihiiren DPI-arvon käyttämättä Armoury Crate:ta. 1. Pidä DPI-painiketta painettuna 3 sekuntia, kunnes pelihiiren LED-

Nado Fr paninetta paniettana 5 sekinta, kuinta peininet EED-valo syttyy.
 Vieritä vierityskiekkoa eteenpäin tai taaksepäin säätääksesi DPI:tä. Hiiren LED-värisävy on erilainen DPI-säädön mukaan.
 Kun olet lopettanut DPI-arvon mukauttamisen, paina DPI-painiketta kerran tallentaaksesi tehdyt muutokset.

Pelihiiren LED-valo muuttuvat **punaisiksi (Vilkkuva**), kun akkutila on alle 20 % Bluetooth tai RF 2.4G -tilassa. Voit ladata pelihiiren toimitukseen kuuluvalla USB-kaapeliilla.

2022/8/3 9:54:51

https://rog.asus.com. Päivitä pelihiiren laiteohjelmisto ohjelmiston ohjeiden mukaisest

1. Liitä pelihiiri tietokoneeseen toimitukseen kuuluvalla

Mukauta pelihiireesi Armoury Crate-ohjelmistolla

Состояние аккумулятора

. настройку мыши с помошью Armoury Crate

Обновление прошивки и настройка

nodo RF 2.4G

ng. malize o seu rato gaming usando a Armoury Crate

aanpassing. 3. Druk op de DPI-knop zodra u klaar bent met het aanpa

myši.

The-Scroll

Stav baterie

kabel.

Batteriistatus

gaming.

Estado da Bateria

Akun tila

tuning

 $\bigcirc$ 

lastavení herní myši jako bezdrátové RF myši . Připojte dodaný kabel USB adaptér k portu USB

- počítače. Nastavte přepínač připojení na bezdrátový radiofrekvenční režim 2,4 G.

<u>Nastavení herní myši jako bezdrátové Bluetooth myši</u> <u>vši</u> nční Nastavte přepínač připojení na bezdrátový radiofre ežim **Bluetooth** 

#### <u>Spárování s dalšími hostitelskými zařízeními (max. 3) v režimu</u>

- <u>Bluetooth</u> vte přepínač připojení na bezdrátový radiofrekvenční režim
- Bluetooth. Stiskněte a podržte tlačítko párování 3 sekundy, dokud indikátor LED na herní myši nezačnou blikat modře. Po úspěšném spárování herní myši bude indikátor LED na myši svítit 3 sekundy

### Uw gamemuis aansluiten

Uw gamemuis instellen als een bekabelde muis Sluit de meegeleverde USB Type-C° naar Type-Akabel aan op uw gamemuis en een USB-poort op uw

- Uw gamemuis instellen als een bekabelde RF-muis Sluit de meegeleverde USB-dongle aan op de USB-poort van uw computer.
- Stel de verbindingsschakelaar in op de **RF 2.4G**
- draadloze modus
- Uw gamemuis instellen als een bekabelde

z**ooth-muis** e verbindingsschakelaar in op de **Bluetooth** 

#### De Bluetooth-modus koppelen met extra hostapp (max. 3). hakelaar in op de **Bluetooth modus**

 Houdt u de koppelingsknop 3 seconden ingedrukt tot de LED op uw gamemuis blauw beginnen te knipperen. Zodra u gamemuis is gekoppeld, licht de LED-indicator op uw game blauw op gedurende 3 seconden.

#### Ligar o seu rato gaming Configuração do seu rato gaming como um rato com

Ligue o cabo USB Type-C® para Type-A incluído ao seu rato aming e a uma porta USB do seu computado Configuração do seu rato gaming como um rato

- Wireless RF Lique o adaptador USB a uma porta USB do seu
- 4. Personalize o seu rato gaming usando a Armoury Courc. Usando a função de ajuste de DPI On-Theputador. 2. Defina o comutador do modo de ligação para o modo

## Wireless RF 2.4G.

Configuração do seu rato gaming como um rato ietooth nutador do modo de ligação para o modo less Blue

#### Bluetooth

Emparelhar o modo Bluetooth com dispositivos host adicionais (máx. 3)

- Defina o comutador do modo de ligação para o modo
- Bluetooth. Prima e mantenha premido o botão de **Emparelhamento**
- durante 3 segundos até que os LED do seu rato gaming comecem a piscar em azul. Assim que o rato gaming tiver side emparelhado com sucesso, o indicador LED do seu rato gaming irá ficar iluminado em azul durante 3 segundos.

# Подключение игровой мыши

<u>Настройка игровой мыши в качестве проводн</u> 

абеля USB Туре-С на

- <u>ой мыши в качестве беспроводной</u>
- \_\_\_\_ Подключите адаптер USB к USB-порту компы
- оводной режим 2,4 ГГц. Настройка игровой мыши в качестве беспроводно

ыши Blue

кой мыши в качестве беспроводном слючатель подключения в положение Режим Bluetooth

- Сопряжение в режиме Bluetooth с дополнительными хостами (макс. 3)
- те переключатель подключения в положение Режим Установите Bluetooth.
- Нажмите и удерживайте кнопку Сопряжение в течение 3 секунд, пока индикатор игровой мыши не замигает синии цветом. После успешного сопряжения индикатор мыши загорится синим цветом на 3 секунды.

#### Pelihiiren liittäminen

Pelihiiren asettaminen langallisena hiirenä Liitä toimitukseen kuuluva USB Type-C° - Type-A -kaapeli een ja tietokoneen USB-po

liotaajuushiirenä Liitä toimitukseen kuuluva USB-käyttöavain

2. Aseta liitäntäkytkin langattomaan RF 2.4G -tilaan.

Bluetooth-tilan pariuttaminen lisäisäntälaitteisiin (maks. 3)

pelihiiren LED-valo alkaa vilkkua sinisenä. Kun pelihiiren pariuttaminen on onnistunut, pelihiiren LED-merkkivalo pala-sinisenä 3 sekuntia.

ntäkytkin Bluetooth -tilaar Pidä Pariutus-painiketta painettuna 3 sekuntia, kunnes

#### Pelihiiren asettaminen langattomana

ietokoneen USB-porttiin.

Bluetoothshiirenä

Pelihiiren asettaminen langattomana

Aseta liitäntäkytkin Bluetooth -tilaan.